Дополнительная инструкция по поиску и устранению неисправностей при отсутствии интернет соединения для клиентов сети Домолинк.

| Перечень                        | возможных неисправностеи при отсутствии интернет соединения.                                                                                                   |
|---------------------------------|----------------------------------------------------------------------------------------------------|
| Проявление неисправности        | Причины/Устранение                                                                                                    |
| 1 На модеме не горят            | 1.1 На модем не подается напряжение питания.                                                                                                    |
| индикаторы.                     | Проверьте подключение модема к электрической сети и наличие ~220В; нажмите кнопку                                                                              |
|                                 | включения питания модема.                                                                                                    |
|                                 | 1.2 Модем (и/или блок питания) неисправен.                                                                                                    |
|                                 | Обратитесь в сервисный центр по обслуживанию данного устройства или по месту его                                                                               |
|                                 | приобретения для проверки.                                                                                                    |
| 2 На модеме не загорается       | 2.1 Нет сигнала DSL.                                                                                                    |
| индикатор, указывающий на       | Проверьте подключение модема к телефонной линии в соответствии со схемой                                                                                       |
| наличие DSL-сигнала             | подключения. Убедитесь, что все телефонные аппараты подключены через сплиттер                                                                                  |
| (наименование индикатора        | (фильтр).                                                                                                    |
| зависит от модели модема,       | 2.2 Молем (сплиттер: телефонный кабель) неисправен.                                                                                                    |
| например. "DSL". "Link" и       | Обратитесь в сервисный центр по обслуживанию данного устройства или по месту его                                                                               |
| т.п.).                          | приобретения для проверки.                                                                                                    |
|                                 | 2.3 Неисправна линия связи.                                                                                                    |
|                                 | Необхолимо обратиться в бюро ремонта по телефону 42-08-10 и вызвать инженера для                                                                               |
|                                 | проверки/ремонта линии DSI.                                                                                                    |
| 3 На молеме на горит            |                                                                                                    |
| з на модеме не горит            | 5.1 По подключен каосль между модемом и компьютером.                                                                                                    |
| индикатор, указывающий на       |                                                                                                    |
| подключение модема к            | 5.2 Отключено соответствующее локальное подключение на компьютере.                                                                                             |
| компьютеру (наименование        | Воидите в раздел сетевых подключении и включите подключение по локальной сети.                                                                                 |
| индикатора зависит от модели    | <b>5.5 ОТКЛЮЧЕНА СЕТЕВАЯ ПЛАТА В КОМПЬЮТЕРЕ.</b>                                                                                                    |
| модема, например,               | Проверьте настроики компьютера (BIOS).                                                                                                    |
| "LAN", "Ethernet" и т.п.) и/или | 3.4 Неисправна сетевая плата в компьютере.                                                                                                    |
| на компьютере выдается          | Обратитесь в сервисный центр по обслуживанию данного устройства или по месту его                                                                               |
| сообщение "Сетевой кабель не    | приобретения для проверки.                                                                                                    |
| подключен".                     | 3.5 Повреждено программное обеспечение на компьютере.                                                                                                    |
|                                 | Переустановите драйвер сетевого устройства или устраните неполадки операционной                                                                                |
|                                 | системы на компьютере.                                                                                                    |
| 4 На модеме не горит            | 4.1 Модем не настроен (настройки сброшены); настроен неверно; произведены                                                                                      |
| индикатор (при его наличии),    | некорректно дополнительные настройки.                                                                                                    |
| указывающий на подключение      | Сбросьте модем: при включенном питании модема острым предметом (скрепка, стержень)                                                                             |
| к интернет (наименование        | нажмите скрытую кнопку RESET (сброс) на задней панели модема и удерживайте ее не                                                                               |
| индикатора зависит от модели    | менее 15 секунд; выключите питание модема на 30 секунд; настройте модем согласно                                                                               |
| модема, например, "Internet".   | инструкции выданной ОАО "ЦентрТелеком" (не используйте диск. входящий в комплект с                                                                             |
| "Data" и т.п.).                 | молемом).                                                                                                    |
| 5 На молеме горят все           | 5.1 Молем не настроен (настройки сброшены): настроен неверно: произвелены                                                                                      |
| инликаторы                      | некорректно дополнительные настройки.                                                                                                    |
|                                 | Сбросьте и настройте молем согласно п 4 1.                                                                                                    |
|                                 | 5.2 Сетевое полключение на компьютере не настроено (настройки поврежлены или                                                                                   |
|                                 |                                                                                                    |
|                                 | Настройте полключение по докальной сети согласно инструкции выланной ОАО                                                                                       |
|                                 | "Пантр Талаком"                                                                                                    |
|                                 | 5 2 Housenseurus usernaau uuranuser afaananaraau (Internet Evaleran Onera Marilla                                                                              |
|                                 | S.5 HEROPPERTHO HACTPOEN UNTERHET 0003PEBATEJIS (Internet Explorer, Opera, Mozina                                                                              |
|                                 | FIFEFOX, Google Unrome u T.II.).                                                                                                    |
|                                 | Отключите в настроиках обозревателя все подключения (например, в Internet Explorer                                                                             |
|                                 | выберите пункт "Никогда не использовать коммутируемые подключения" в разделе                                                                                   |
|                                 | Сервис/Свойства обозревателя/Подключения).                                                                                                    |
|                                 | Отключите использование прокси-сервера (например, в Internet Explorer снять все галочки                                                                        |
|                                 | в разделе, открывающемся при нажатии кноки Сервис/Свойства                                                                                                    |
|                                 | обозревателя/Подключения/Настройка сети(LAN)).                                                                                                    |
|                                 | Отмените другие нестандартные настройки.                                                                                                    |
|                                 | 5.4 Установлены дополнительные программы, блокирующие доступ в интернет.                                                                                       |
|                                 | Отключите дополнительные программы или произведите их правильную настройку.                                                                                    |
|                                 | 5.5 Повреждено программное обеспечение на компьютере (в том числе вредоносными                                                                                 |
|                                 | программами).                                                                                                    |
|                                 | Устраните неполадки операционной системы на компьютере.                                                                                                    |
|                                 | 5.6 Отрицательный баланс на Вашем лицевом счете (израсхолованы средства                                                                                        |
|                                 | лицевого счета – средства потрачены на абонентской плату оплату сверулимитного                                                                                 |
|                                 |                                                                                                    |
|                                 | Графика или оплату возова сисциалиста для настроики модема/компьютера).<br>Обратитесь по апресу cab orel ru (используйте Погии и Парод, (с удетом регистра) на |
|                                 | ооратитесь по адросу сар.огсьги (используите логин и пароль (с учетом регистра) из                                                                             |
|                                 | раздела личный каринет регистрационной карточки клиента) для уточнения состояния                                                                               |
|                                 | лицевого счета, пополните оаланс, выключите модем на 5 минуты; включите модем.                                                                                 |
|                                 | 5.7 платеж произведен, оаланс изменился на положительный.                                                                                                    |
|                                 | Выключите модем на 3 минуты; включите модем.                                                                                                    |

| 6 Другое | 6.1 Модем "завис" (от продолжительной работы; помех по сети питания, линий связи          |
|----------|-------------------------------------------------------------------------------------------|
|          | и т.п.).                                                                                  |
|          | Выключите модем на 3 минуты; включите модем.                                              |
|          | 6.2 Компьютер "завис".                                                                    |
|          | Перезагрузите компьютер или устраните неполадки операционной системы.                     |
|          | 6.3 Не обнаружено соединение с модемом (после выполнения команды:                         |
|          | ping 192.168.1.1).                                                                        |
|          | Смотрите п.3.1-п.3.5., п.5.4., п.5.5.                                                     |
|          | 6.4 Не обнаружено соединение с DNS-сервером (после выполнения команды:                    |
|          | ping 95.107.47.4).                                                                        |
|          | Смотрите п.2.1–п.2.3, п.4.1, п.5.1–п.5.7. (DNS-сервер доступен при отрицательном балансе) |
|          | 6.5 Не обнаружено соединение с WEB-сайтами (после выполнения команды,                     |
|          | например: ping www.orel.ru).                                                              |
|          | Смотрите п.5.2, п.5.4-п.5.7.                                                              |
|          | 6.6 Обнаружено соединение с WEB-сайтами, но WEB-страницы не открываются.                  |
|          | Смотрите п.5.4-п.5.7.                                                                     |

## Команды для проверки соединения.

Команды для проверки соединения выполняются из командной строки, которую можно запустить следующими способами:

- 1) Пуск/Программы/Стандартные/Командная строка
- 2) В разделе: Пуск/Выполнить
- в строке запуска программы ввести: cmd и нажать "ОК".
- 3) Одновременно нажать клавиши: Ctrl-Alt-Delete

в разделе "Приложения" нажать кнопку "Новая задача..."

в строке запуска программы ввести: cmd и нажать "ОК".

Если командная строка не открывается, то смотрите п.5.4, п.5.5.

Команды проверки соединения набираются в открывшемся окне командной строки с текущего положения курсора. После набора команды необходимо нажать клавишу ввода ("Enter").

Команды проверки соединения выполняются последовательно: проверяется соединение до модема; проверяется соединение до DNS-сервера провайдера; проверяются соединения до WEB-сайтов.

Команда проверки соединения компьютера с модемом:

Команда проверки соединения компьютера с DNS-сервером (провайдером OAO "ЦентрТелеком"): Команда проверки соединения компьютера с каким-либо WEB-сайтом, например, **www.orel.ru**:

ping 192.168.1.1 ping 95.107.47.4 ping www.orel.ru

Пример выполнения команды ping orel.ru:

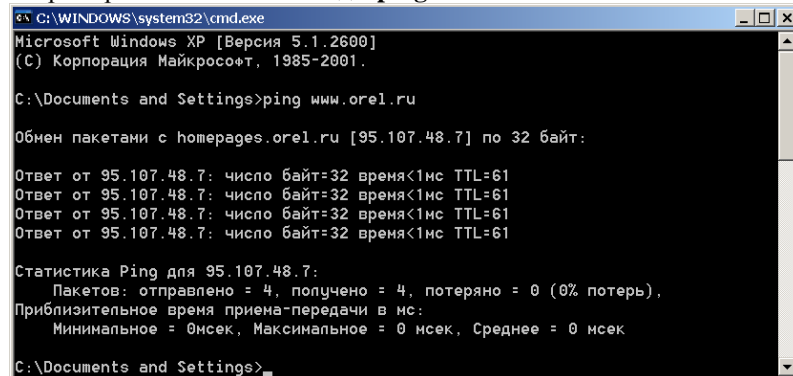

При выполнении команд проверки связи следует обратить внимание на **одинаковое** количество отправленных и полученных пакетов в "Статистика Ping". При одинаковом количестве пакетов соединение успешно установлено.

## Настройки модема (в режиме маршрутизатора):

VPI = 8 VCI = 35 протокол = PPPoE галочка Enable NAT Username (Логин) Password (Пароль) (используйте Логин и Пароль (с учетом регистра) из раздела "Доступ в интернет" регистрационной карточки клиента)

## Настройки протокола интернета ТСР/ІР:

| IP-адрес:                  | 192.168.1.2 (последняя цифра может принимать значение в диапазоне 2254) |
|----------------------------|-------------------------------------------------------------------------|
| Маска подсети:             | 255.255.255.0                                                           |
| Основной шлюз:             | 192.168.1.1                                                             |
| Предпочитаемый DNS-сервер: | 95.107.47.4                                                             |
| Альтернативный DNS-сервер: | 192.168.1.1                                                             |